BUKU PANDUAN Admin validator

# SISTEM INFORMASI UJI KOMPETENSI JABATAN FUNGSIONAL

## **E-UKOM**

#### WEB APPLICATION SYSTEM

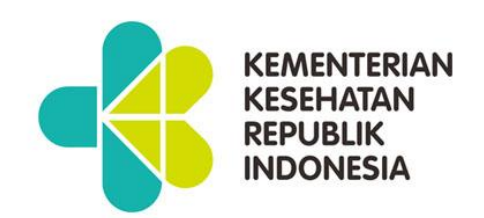

#### A. AKSES WEBSITE E-UKOM

Silahkan kunjungi dengan alamat URL

#### http://jabfung.bppsdmk.kemkes.go.id/eukom

|                                                   |                                                   | APLIKASI BACKEND                                                                                                    |                                                   |                                                                    |                                 |
|---------------------------------------------------|---------------------------------------------------|----------------------------------------------------------------------------------------------------|---------------------------------------------------|--------------------------------------------------------------------|---------------------------------|
|                                                   | SISTEM INFORMASI UJI KO                           | MPETENSI                                                                                                    | Re                                                | gistrasi Peserta                                                   | LOGIN 🔑 🛛 🔞                     |
| Provinsi<br>Select a state v<br>Jafung            | 1                                                 | Bundaren orrenz tar<br>an Martin Bundaren orrenz tarrenzen bereizen bereizen |                                                   | 0                                                                  | 0 00                            |
| Administrator Kesehatan Apoteker Asisten Apoteker |                                                   |                                                                                                    | Popuo<br>Jayapur<br>Popuo rengon<br>Popuo Selotom | Monus<br>East Sepa<br>Modang<br>V Gunca<br>Papua Niugin<br>Vestern | New Period<br>West New<br>Broom |
| 🗆 Asisten Penata Anestesi                         | Jadwal Uji Kompetensi<br>Showing 1-5 of 54 items. | Maing Druchts Rectinger Timp Long art                                                                                                    | -                                                 | .eaflet   Map data © OpenS                                         | treetMap contributors           |
| 🗆 Bidan                                           | Nama Provinsi                                     | Ukom                                                                                                    | Tanggal Mulai                                     | Tanggal Selesai                                                    | Kouta Luar                      |
| Tanggal Awal                                      |                                                   |                                                                                                    |                                                   |                                                                    |                                 |
| dd/mm/yyyy                                        | KALIMANTAN BARAT                                  | DINAS KESEHATAN, Pemerintah Kota Pontianak - dr.SAPTIKO, M.Med.PH (Periode Kesatu Juni)                                                                                                    | Feb 24, 2023                                      | May 31, 2023                                                       | 0 Detail                        |
| dd/mm/yyyy                                        | KALIMANTAN SELATAN                                | DINAS KESEHATAN, Pemerintah Kab. Banjar - drg. Yasna Khairina, MM (Periode Kesatu Juni)                                                                                                    | May 1, 2023                                       | May 31, 2023                                                       | 10 Detail                       |
|                                                   | DKI JAKARTA                                       | BADAN PENGEMBANGAN DAN PEMBERDAYAAN SDM KESEHATAN, Kementerian Kesehatan - Pimpinan A (Periode Kedua Maret)                                                                                                    | Apr 27, 2023                                      | May 11, 2023                                                       | 100 Detail                      |
| Search Reset                                      | JAWA TENGAH                                       | DINAS KESEHATAN, Pemerintah Kab. Wonosobo - dr. MOHAMAD RIYATNO, M.Kes (Periode Kelima Mei)                                                                                                    | Apr 24, 2023                                      | May 5, 2023                                                        | 0 Detail                        |
|                                                   | NUSA TENGGARA BARAT                               | Dinas Kesehatan, Pemerintah Kab. Sumbawa Barat - Hj. ERNA IDAWATI, S.E. (Periode Kesatu Mei)                                                                                                    | Jan 1, 2023                                       | Apr 30, 2023                                                       | 0 Detail                        |
|                                                   | « 1 2 3 4 5 6 7                                   | 8 9 10 *                                                                                                    |                                                   |                                                                    |                                 |

#### Mengakses halaman Login Admin

Pada halaman depan klik tombol [Login]

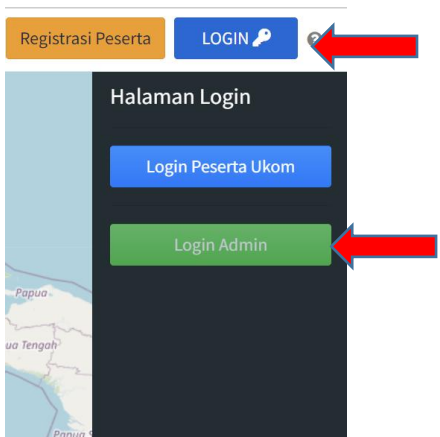

Pilih [Login Admin]

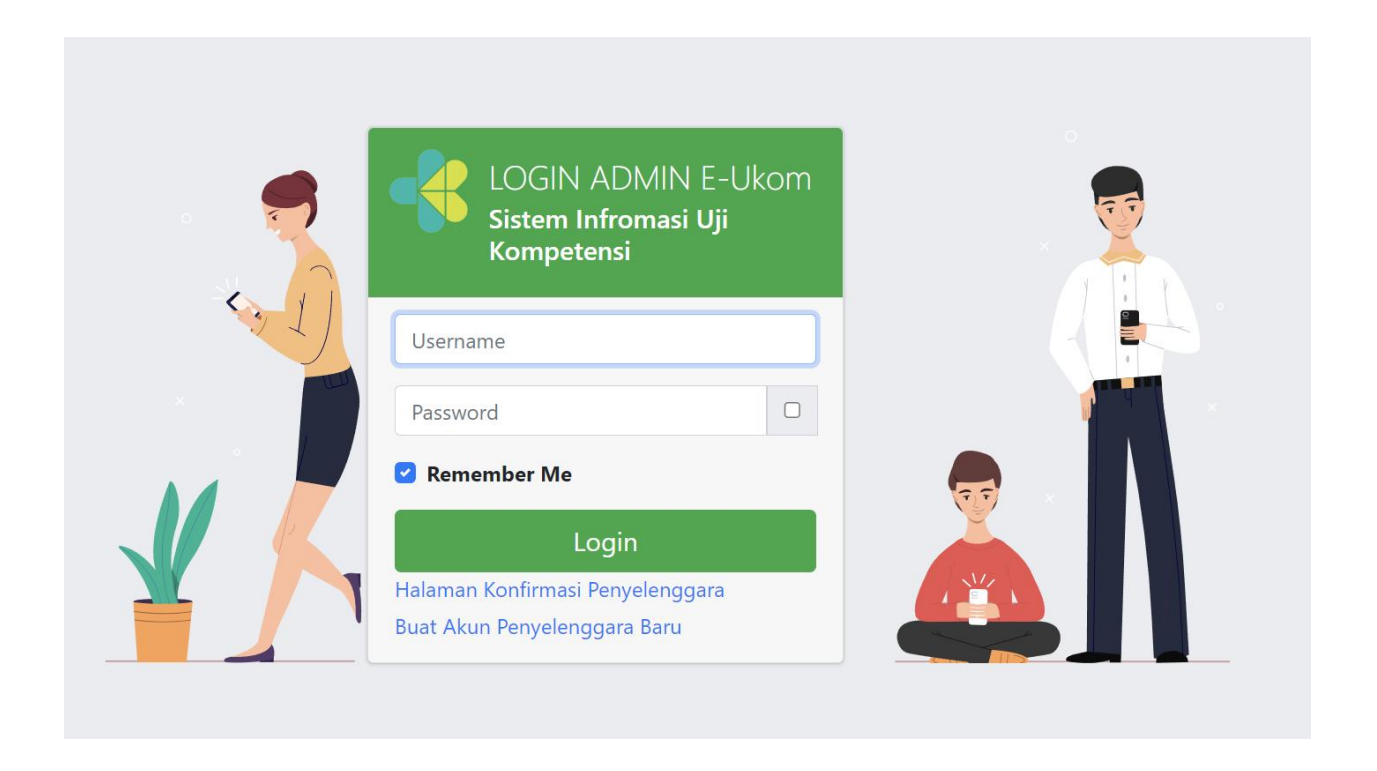

#### TUGAS ADMIN VALIDATOR INSTANSI PENYELENGGARA

Akun ini khusus untuk memvalidasi data instansi penyelenggara, sebelum melakukan ukom, instansi penyelenggara wajib terakreditasi terlebih dulu

1. Halaman Dashboard

VERIFIKASI AKUN PENYELENGGARA

| е-иком              | ≡             |                 |                                  |                                             |                                                                                           |                            |                          |                       | ୟ <b>ତ</b> ଲେଖ |
|---------------------|---------------|-----------------|----------------------------------|---------------------------------------------|-------------------------------------------------------------------------------------------|----------------------------|--------------------------|-----------------------|----------------|
| 111122223333444499  | Dat           | ta Penye        | lenggara                         |                                             |                                                                                           |                            |                          | Data                  | Penyelenggara  |
| HALAMAN VERIFIKASI  |               | MENUN<br>0      | GGU KONFIRMASI                   | Detail 🛇                                    | TERKONFIRMASI<br>1                                                                        | Detail 🔊                   | INSTANSI PENYELEN<br>272 | GGARA (BERKAS AKR     | Detail 🕤       |
| Verifikasi Proposal | Reset<br>Show | ing 1-20 of 278 | items.                           |                                             |                                                                                           |                            |                          |                       |                |
| Penyelenggara       | #             | No Tiket        | Instansi<br>Penyelenggara        | Pimpinan Penyelenggara                      | Alamat Instansi Penyelenggara                                                             | Nama Kontak                | Telepon Kontak           | Berkas<br>Kelengkapan | Option         |
|                     |               |                 |                                  |                                             |                                                                                           |                            |                          |                       |                |
|                     | 1             |                 | Pemerintah Kab. Buton<br>Selatan | LA ODE BUDIMAN,SKM<br>M,M.Kes               | JL. GAJAH MADA BATAUGA BUTON<br>SELATAN                                                   | ASFINA AMRIN<br>DUMA,SKM   | 081340308718             |                       | Berkas         |
|                     | 2             | -               | Kementerian<br>Kesehatan         | dr. Rukmono Siswishanto,<br>Sp.OG(K), M.Kes | Jl. Kesehatan Sekip No. 1 Yogyakarta                                                      | Purwo Atmanto              | •                        | •                     | Berkas         |
|                     | 3             | -               | Pemerintah Aceh                  | dr.Hanif                                    | Jalan Tgk. Syech Muda Wali Nomor 6<br>Banda Aceh Telpon (0651) 22421<br>Ă¢â,~" Fax. 34005 | Thaharuddin, SKM,<br>M.Kes | 081360024910             | -                     | Berkas         |
|                     | 4             |                 | Pemerintah Kab. Aceh<br>Selatan  | Drs. H.T. Darisman                          | Jln. T.R Angkasah Nomor 83, Tapak Tuan                                                    | Oya Royani                 | 085360329884             |                       | Berkas         |
|                     | 5             | -               | Pemerintah Kab. Aceh             | dr.Syukri Maha                              | Jl. Abdul Wahab Takengon                                                                  | Khairurrahmi               | 085275345661             | -                     | Berkas         |

### Klik [Detail] pada kolom Menunggu Konfirmasi

| Data | Penyelenggara       |          |
|------|---------------------|----------|
|      | MENUNGGU KONFIRMASI | Detail 🧿 |
|      | 1                   |          |

|     | itar enyeleng              | guiu                            |                            |                                                                      |                  |                            |                          |          |
|-----|----------------------------|---------------------------------|----------------------------|----------------------------------------------------------------------|------------------|----------------------------|--------------------------|----------|
| 1   | MENUNGGU KOI               | NFIRMASI                        | Detail 🛛                   | TERKONFIRMASI                                                        | Detail 🧿         | INSTANSI PENYELENGO<br>272 | GARA (BERKAS AKREDITASI. | Detail 😏 |
| how | t 🖸<br>ving 1-1 of 1 item. |                                 |                            |                                                                      |                  |                            |                          |          |
| #   | No Tiket                   | Instansi<br>Penyelenggara       | Pimpinan<br>Penyelenggara  | Alamat Instansi Penyelenggara                                        | Nama Kontak      | Telepon Kontak             | Berkas<br>Kelengkapan    | Option   |
| 1   | TIKETBERKAS0001            | Pemerintah Kab.<br>Banjarnegara | dr. Ahmad Setiawan,<br>MPH | Jalan Selamanik Nomor 8 Kelurahan Semampir<br>Kabupaten Banjarnegara | Amir Faozan, SKM | 082313610801               | 0                        | Berkas   |

Klik tombol [Berkas],

| nowi   | ng 1-1 of 1 item.   |                    |                                                      |     |                   |
|--------|---------------------|--------------------|------------------------------------------------------|-----|-------------------|
| #      | Di Upload Oleh Akun | Username           | Persyaratan                                          | Ket | Actions           |
| 1      | 46                  | 111122223333444409 | SERTIFIKAT AKREDITASI SEBAGAI INSTANSI PENYELENGGARA |     | Tampil<br>Dokumen |
| erifil | asi Status          |                    |                                                      |     |                   |
| VER    | IFIKASI             |                    |                                                      |     | ~                 |

Klik Tombol Tampil Dokumen, untuk melihat dokumen yang diupload,

Konfirmasi verifikasi statusnya, klik selesai jika sudah di periksa

VERIFIKASI PROPOSAL PENYELENGGARA

| 🛑 Е-ИКОМ                             | ≡    |          |                                                                                                |                       |                     |             |              |           | 2.0              |
|--------------------------------------|------|----------|------------------------------------------------------------------------------------------------|-----------------------|---------------------|-------------|--------------|-----------|------------------|
| 111122223333444499                   | Da   | ta F     | orm Proposal                                                                                   |                       |                     |             |              | Dat       | ta Form Proposal |
| HALAMAN VERIFIKASI                   |      |          | Form Verifikasi                                                                                |                       |                     |             |              |           |                  |
| Verifikasi Akun<br>Penyelenggara     | Stat | us Ver   | ifikasi                                                                                        |                       |                     |             |              |           |                  |
| Verifikasi Proposal<br>Penyelenggara | P    | lease S  | elect ~                                                                                        |                       |                     |             |              |           |                  |
|                                      | Ba   | ital Ver | ifikasi Verifikasi                                                                             |                       |                     |             |              |           |                  |
|                                      | Show | ing 1-:  | 20 of 650 items.                                                                               |                       |                     |             |              |           |                  |
|                                      | 0    | #        | Uji Kompetensi                                                                                 | Nomor Proposal        | Tanggal<br>Proposal | Sign Tempat | Sign Tanggal | status    | Option           |
|                                      |      |          | Pilih Ukom 👻                                                                                   |                       |                     |             |              | ~         |                  |
|                                      |      | 1        | Pemerintah Kab. Tanah Laut (Periode Kesatu Maret-<br>2018) - H. Junaidi, SKM                   | 800/43/II/Dinkes/2018 | 2018-03-05          | Pelaihari   | 2018-03-05   | Di Terima | Detail           |
|                                      | 0    | 2        | Pemerintah Kab. Rembang (Periode Kesatu Maret-2018) -<br>dr.ALI SYOFII                         | 503/659/2018          | 2018-03-12          | Rembang     | 2018-03-12   | Di Terima | Detail           |
|                                      |      | 3        | Pemerintah Kab. Pekalongan (Periode Kesatu April-2018)<br>- SETIAWAN DWI ANTORO, SKM., , M.Kes | 800/276/2018          | 2018-01-12          | Kajen       | 2018-01-12   | Di Terima | Detail           |

1. Klik tombol [Detail]

Untuk melihat proposal yang di kirimkan

2. Lakukan verifikasi pilih status verifikasi

|                  |            | Form Verifikasi |
|------------------|------------|-----------------|
| atus Verifikasi  |            |                 |
| Please Select    |            |                 |
| Please Select    |            |                 |
| Ditolak          |            |                 |
| Diterima         |            |                 |
| Batal Verifikasi | Verifikasi |                 |

Showing 1-20 of 650 items.

Klik tombol [Verifikasi], untuk submit verifikasi proposal